# TRƯỜNG ĐẠI HỌC KỸ THUẬT CÔNG NGHỆ CẦN THƠ BAN QUẢN TRỊ HỆ THỐNG THÔNG TIN

# CỘNG HÒA XÃ HỘI CHỦ NGHĨA VIỆT NAM Độc lập - Tự do - Hạnh phúc

# HƯỚNG DẫN

Sử dụng chức năng cập nhật thông tin sinh viên trên portal – sv

# 1. Quy trình cập nhật Hồ sơ sinh viên (HSSV) – dành cho cán bộ quản lý

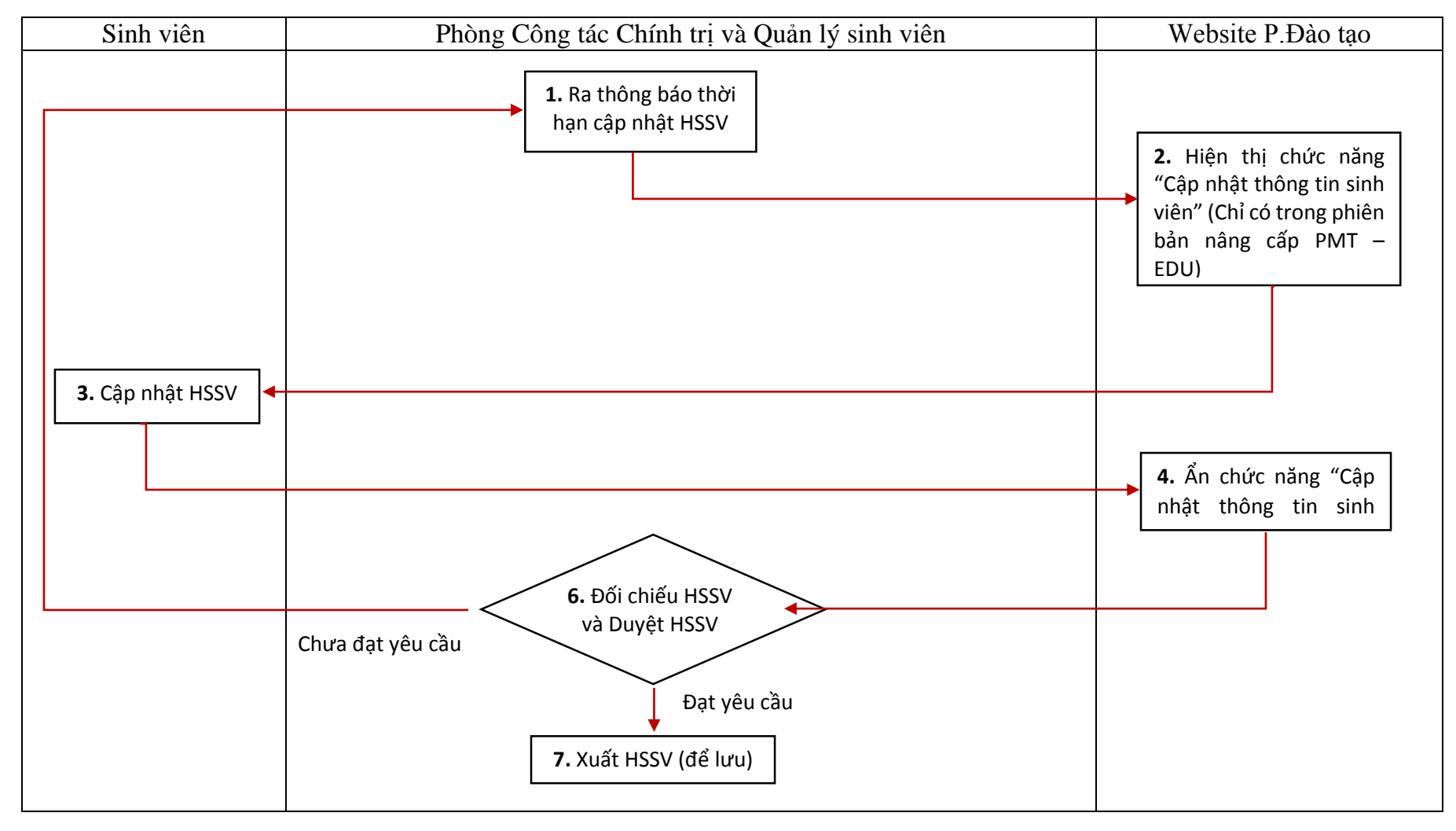

2. Chức năng cập nhật thông tin sinh viên trên Portal – SV – dành cho sinh viên Để cập nhật thông tin sinh viên thì sinh viên phải thực hiện 3 bước

**Bước 1:** Truy cập vào màn hình Cập nhật thông tin sinh viên

- Truy cập trang Quản lý đào tạo bằng link: <u>https://pdaotao.ctuet.edu.vn/Default.aspx.</u> Sử dụng mật khẩu và tài khoản được cấp ngay sau khi hoàn thành thủ tục hồ sơ, để đăng nhập vào Tài khoản sinh viên.

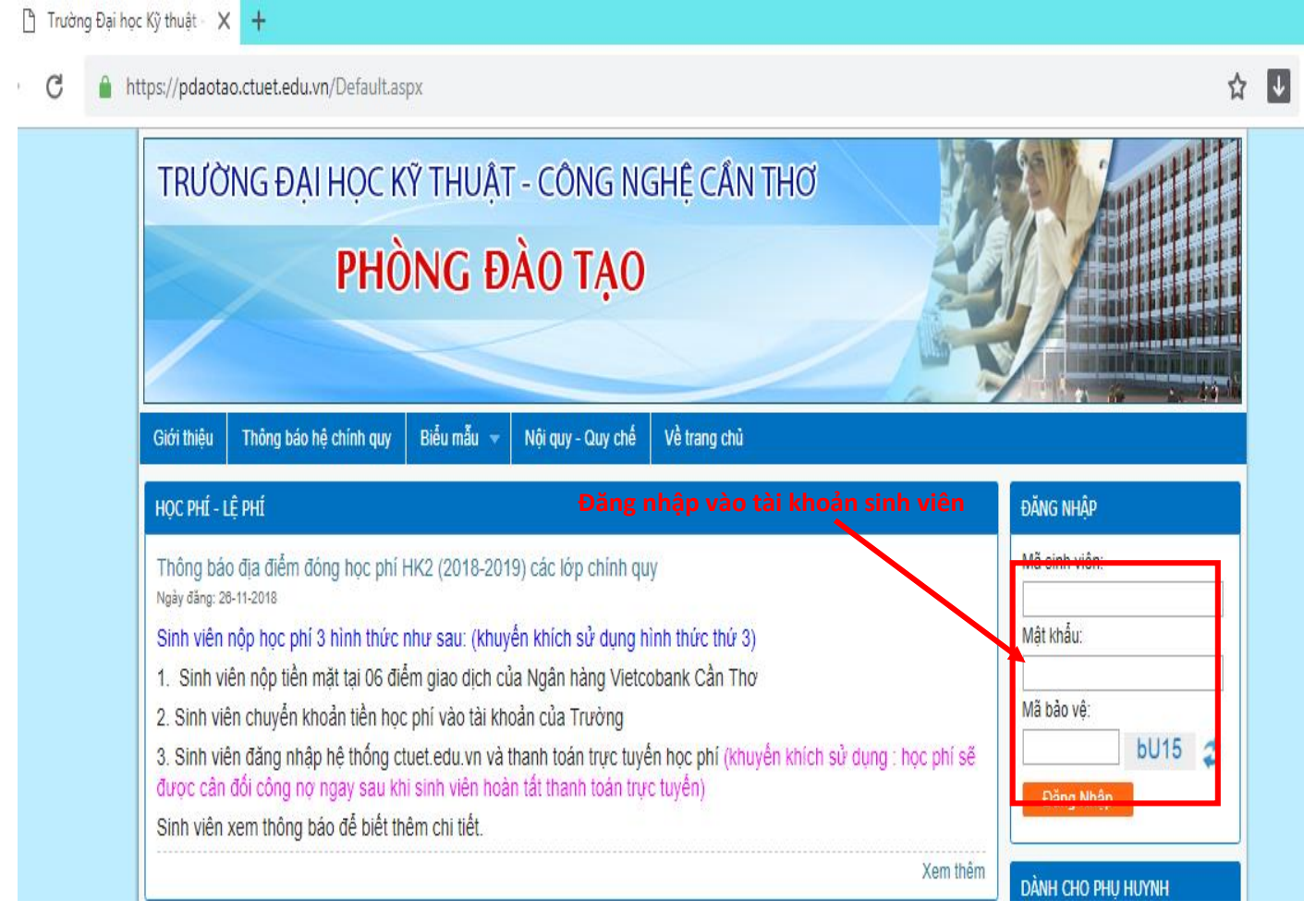

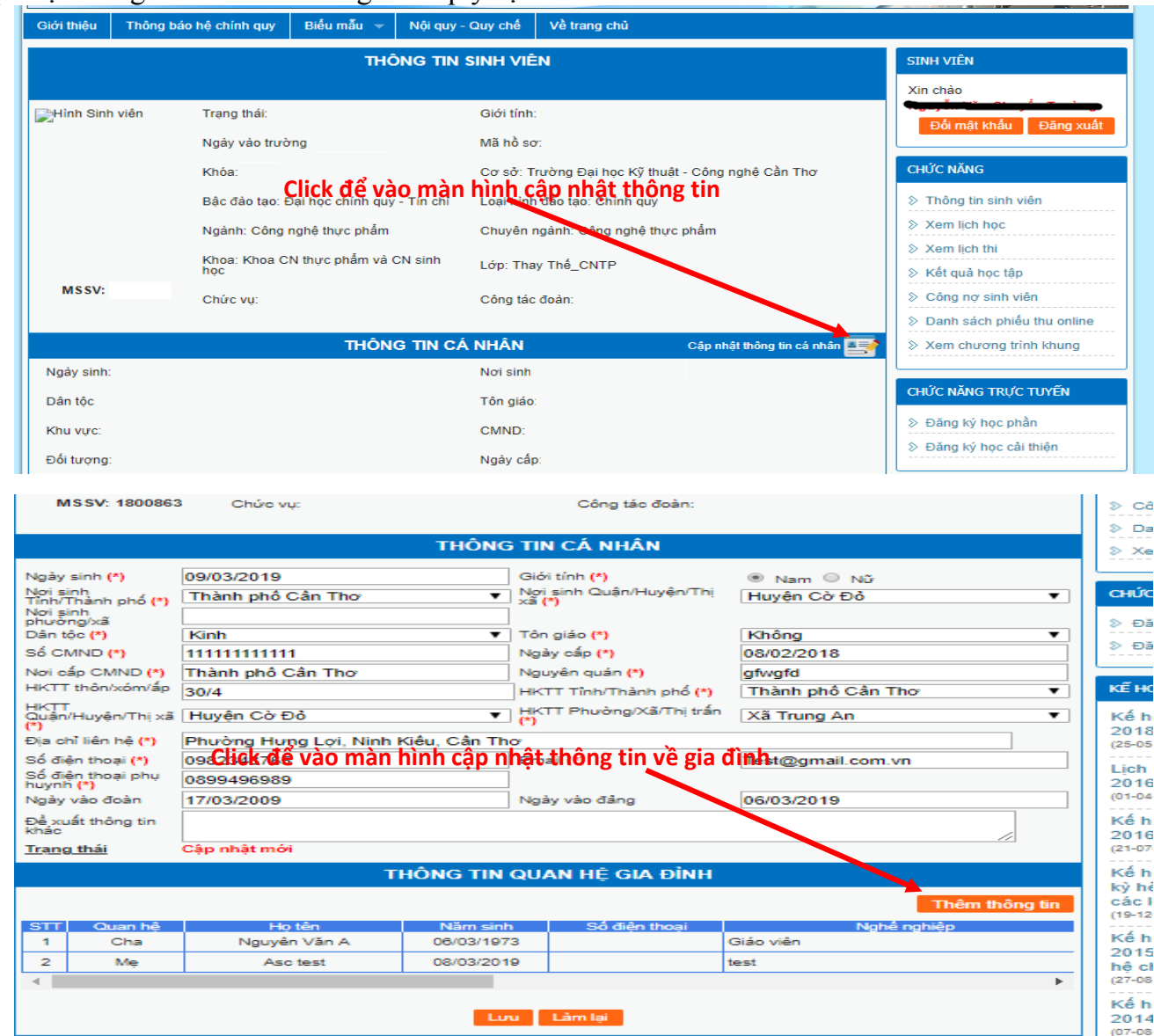

#### Bước 2. Cập nhật thông tin sinh viên đúng theo quy định.

Bước 3. Lưu và chờ Duyệt, trạng thái lúc này là Đang chờ duyệt.

Nếu thông tin đúng với HSSV, thì thông tin sẽ được Duyệt, trạng thái hồ sơ là Cập nhật mới

### 3. Chức năng Duyệt HSSV trên PMT – EDU – dành cho cán bộ quản lý

AL 11. A

Thông tin sinh viên cập nhật trên Portal – SV sẽ được lưu trữ tạm thời trên màn hình "Duyệt thông tin sinh viên đề xuất"

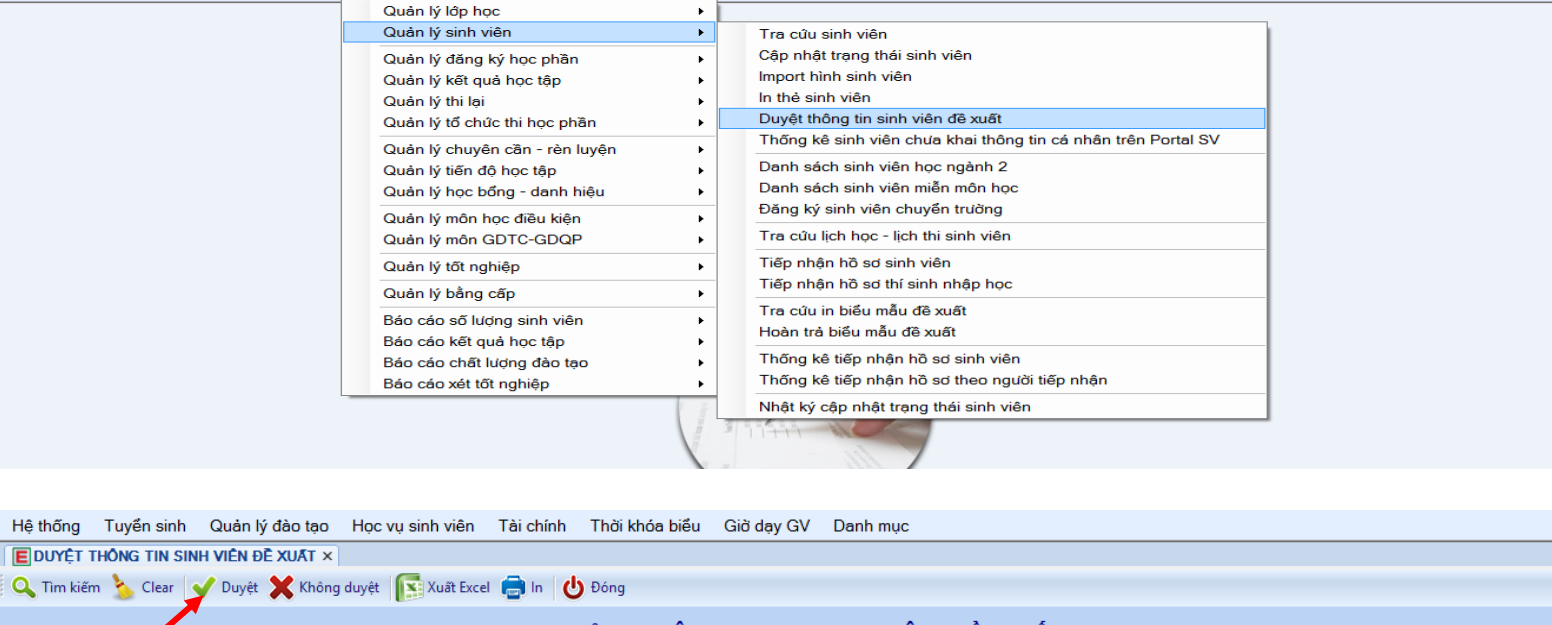

#### DUYỆT THÔNG TIN SINH VIÊN ĐỂ XUẤT

| Tim kiến puốc 2. Duyệt thội        | B | un : | sinin vien   | Thông ti     | n sinh viên |         |           |         |          |          |               | -               | -             |            |                  |   |
|------------------------------------|---|------|--------------|--------------|-------------|---------|-----------|---------|----------|----------|---------------|-----------------|---------------|------------|------------------|---|
| Thời gian 🔨                        | * |      | Mã sinh viên | Họ đệm       | Tên         | Lớp học | Giới tính | Dân tộc | Tôn giáo | Số CMND  | Ngày cấp CMND | Nơi cấp CMND    | Nguyên quán   | Hộ khẩu TT | Địa chí liên lạc | 5 |
| 06/03/2019 06/03/2019              | 1 |      | 1350452      | Mai Việt     | Tân         | HTTT01  | Nam       | Kinh    | Không    | 33180139 | 27/08/2012    | Công an tinh Vi | Tinh Vinh Lon | Huyện Trà  | xã Trà Côn , Tr  | 3 |
| 00/03/2013                         | 2 |      | 1400462      | Đinh Thị ánh | Tuyết       | CNTP02  | Nữ        | Kinh    | Công Giá | 37164090 | 02/08/2018    | Công an Tỉnh K  | Nam Định      | Huyện Tân  | tổ 6, ấp Kênh 5  | 3 |
| Cơ sở                              | 3 |      | 1400207      | Nguyễn Quốc  | Quỳnh       | DIEN02  | Nam       | Kinh    | Công Giá | 37170569 | 11/06/2018    | Công an tỉnh Ki | Tinh Kiên Gia | Huyện Tân  | 78 ấp Tân Long   | 3 |
| Trường Đại học Kỹ thuật - Công 🗸 🗕 | 4 |      | 1500598      | NGUYÊN THÀNH | ĐỒNG        | KTPM01  | Nam       | Kinh    | Không    | 09209700 | 24/03/2017    | Công An Thành   | Thành phố Cầ  | Quận Thốt  | Số 513, Khu Vự 🛛 | C |
| Kháo học                           | 5 |      | 1569215      | NGUYÊN VĂN   | QUÂN        | DIEN02  | Nam       | Kinh    | Không    | 34182711 | 05/09/2018    | Công An Đồng    | Tinh Đồng Th  | Thành phố  | 279 Tổ 6, Ấp H   | 3 |
|                                    | 6 |      | 1500113      | TRÂN QUỐC    | TRƯỞNG      | DIEN02  | Nam       | Kinh    | Không    | 36390241 | 14/12/2018    | Công An Tinh    | Tỉnh Hậu Gian | Huyện Châu | 168/12, Ấp Thạ 🛛 | C |
| [Rông] 🗸 –                         |   |      |              |              |             |         |           |         |          |          |               |                 |               |            |                  |   |
| Bậc đào tạo                        |   |      |              |              |             |         |           |         |          |          |               |                 |               |            |                  |   |
| [Rỗng] 🗸 🚽                         |   |      |              |              |             |         |           |         |          |          |               |                 |               |            |                  |   |
| Loại đào tạo                       |   |      |              |              |             | Chon    | ciphy     | liôn    |          |          |               |                 |               |            |                  |   |
| [Rỗng] 🗸 🚽                         |   |      |              |              | BUUC I.     | Chộn    | 51111     | vien    |          |          |               |                 |               |            |                  |   |
| Khoa                               |   |      |              |              |             |         |           |         |          |          |               |                 |               |            |                  |   |
| [Rỗng] 🗸 🚽                         |   |      |              |              |             |         |           |         |          |          |               |                 |               |            |                  |   |
| Ngành                              |   |      |              |              |             |         |           |         |          |          |               |                 |               |            |                  |   |
| [Rỗng] 🗸 –                         |   |      |              |              |             |         |           |         |          |          |               |                 |               |            |                  |   |
| Chuyên ngành                       |   |      |              |              |             |         |           |         |          |          |               |                 |               |            |                  |   |
| [Rỗng]                             |   |      |              |              |             |         |           |         |          |          |               |                 |               |            |                  |   |

Sau khi Duyệt thông tin sinh viên, HS sinh viên sẽ được cập nhật ở màn hình "Tra cứu sinh viên"

4. Chức năng Tra cứu sinh viên – dành cho cán bộ quản lý Màn hình Tra cứu sinh viên dùng để kiểm tra thông tin sinh viên hoặc xuất file Ecxel danh sách tổng hợp thông tin sinh viên Hệ thống Tuyến sinh Quản lý đào tạo Học vụ sinh viên Thời khóa biểu Giờ day GV Danh mục

| Quan ly lop nọc                                                                                               | •                     |                                                                                                    |
|----------------------------------------------------------------------------------------------------|-----------------------|----------------------------------------------------------------------------------------------------|
| Quản lý sinh viên                                                                                             | •                     | Tra cứu sinh viên                                                                                                    |
| Quản lý đăng ký học phần<br>Quản lý kết quả học tập<br>Quản lý thi lại<br>Quản lý tổ chức thi học phần        | +<br>+<br>+           | Cập nhật trạng thái sinh viên<br>Import hình sinh viên<br>In thẻ sinh viên<br>Duyệt thông tin sinh viên đề xuất<br>Thếc shệ sinh viện shực khôi thên tin có shệp trập Dartal S)( |
| Quản lý chuyên cần - rèn luyện<br>Quản lý tiến độ học tập<br>Quản lý học bống - danh hiệu                     | )<br>                 | Danh sách sinh viên chuẩn trưởn học<br>Danh sách sinh viên thến môn học<br>Đặng tử cinh viên chuẩn trưởng                                                                        |
| Quản lý môn học điều kiện<br>Quản lý môn GDTC-GDQP                                                            | +                     | Tra củu lịch học - lịch thi sinh viên                                                                                                    |
| Quản lý tốt nghiệp                                                                                            | ۱.                    | Tiếp nhận hồ sơ sinh viên                                                                                                    |
| Quản lý bằng cấp                                                                                              | •                     | Tiếp nhận hồ sơ thí sinh nhập học                                                                                                    |
| Báo cáo số lượng sinh viên<br>Báo cáo kết quả học tập<br>Báo cáo chất lượng đào tạo<br>Báo cáo xét tốt nghiệp | •<br>•<br>•           | Tra củu in biểu mẫu đề xuất<br>Hoàn trả biểu mẫu đề xuất<br>Thống kê tiếp nhận hồ sơ sinh viên<br>Thống kê tiếp nhận hồ sơ theo người tiếp nhận                                  |
|                                                                                                    | and the second second | Nhật ký cập nhật trạng thái sinh viên                                                                                                    |

| Hệ thống Tuyển sinh Quản lý đào tạo   | Học vụ      | sinh viên Tài chính | Thời khóa biểu    | G   | àiờ dạy G\ | / Danh r   | nục     |          |                       |                 |                  |          |                       |
|---------------------------------------|-------------|---------------------|-------------------|-----|------------|------------|---------|----------|-----------------------|-----------------|------------------|----------|-----------------------|
| E TRA CƯU SINH VIÊN ×                 |             |                     |                   |     |            |            |         |          |                       |                 |                  |          |                       |
| 🔍 🔍 Tìm kiếm 🍾 Clear 📄 🎤 Sửa 🔏 Thay đ | ổi mật khẩu | Xuất Excel 👻 🌉 li   | n 🛨 🕑 Đóng        |     |            |            |         |          |                       |                 |                  |          |                       |
|                                       |             | wat danh sá         | ch sinh viên      | 10  | CÚU S      | INH V      | TÊN     |          |                       |                 |                  |          |                       |
|                                       |             | 💼 Xuất tất cả th    | ông tin sinh viên |     |            |            |         |          |                       |                 |                  |          |                       |
| Tîm kiếm 🚽 🗉 🎽                        | Mã hồ sơ    | _                   | · .               | Tên | Giới tính  | Ngày sinh  | Dân tộc | Tôn giáo | Hộ khẩu thường trú    | Hộ khẩu tạm trú | Địa chi liên lạc | Tên tinh | Tên huyện             |
| Cdeà                                  |             | 🛛 🔤 Xuất file impo  | ort chứng chí     |     |            |            |         |          |                       |                 |                  |          |                       |
|                                       | 55007037    | Xuất thông ti       | n SV              | AN  | Nam        | 01/01/199  | Kinh    | Không    | A10, Trung Tâm Thư    |                 | A10, Trung Tâ    | Thành p  | Quân Thốt             |
| Trường Đại học Ky thuật - Cong 🗸 – 2  | 172.6400    |                     | 1.1947-011        | An  | Nam        | 09/09/199  | Kinh    | Không    | .200 Ấp tân Phú A, X  |                 | 200 Ấp tân Phú   | Tinh Hậu | Huyện Phụ             |
| Khóa học 3                            | 54005462    | 1700721             |                   | AN  | Nam        | 04/12/199  | Kinh    | Không    | 155/15, D.Nguyển C    |                 | 155/15, D.Ngu    | Tinh Kiê | Thành phố             |
| 2017 🗸 – 4                            | 172.5000    | 1700627             |                   |     | Nam        | 06/08/199  | Kinh    | Không    | 96/8 Trần Hưng Đạo    |                 | 96/8 Trần Hưn    | Tinh Đồn | Thành phố             |
| Bậc đào tạo 5                         | 50004380    | 1700156             | Phạm L            | AN  | Nam        | 21/9/1999  | Kinh    | Không    | .198, Thiên Hộ Dươn   |                 | 198, Thiên Hộ    | Tinh Đồn |                       |
| 6                                     | 57008880    | 1700443             | NHẠM Q            | AN  | Nam        | 28/03/199  | Kinh    | Không    | Ấp Vĩnh Trinh,xã Vĩn  |                 | Ãp Vĩnh Trinh,x  | Tinh Vĩn | Huyện Trà             |
| Đại học chính quy - Tin chỉ 🗸 – 7     | 172.5500    | 1700654             | Ph.n N            | An  | Nam        | 02/12/199  | Kinh    | Không    | 315/10/2, Nguyễn Vă   |                 | 315/10/2, Nguy   | Thành p  | Quận Ninh             |
| Loại đào tạo 8                        | 59007526    | 1700528             | THẠC              | AN  | Nam        | 09/02/199  | Khmer   | Không    | Ap Prệc Đôn, xã Tài   |                 | Ap Prệc Đôn, x   | Tinh Sóc | Huyện Trầ             |
| Chính guy                             | 172.6000    | 1700638             | Châu Th           | An  | Nam        | 16/04/199  | Kinh    | Không    | Ap Kinh Xáng , Định   |                 | Ap Kinh Xáng,    | Tinh Bạc | Huyện Đôn             |
| 10 Khoo                               | 54003275    | 1700558             | BUI THI           | A   | Nữ         | 23/08/199  | Kinh    | Khöng    | Ap Tháng Lợi ,xã Vin  |                 | Ap Tháng Lợi, x  | Tinh Kië | Huyện Gó              |
| Kiloa 11                              | 61000020    | 1700367             | BUITHI            | XÙ. | ất file l  | Excel      | nöng t  | in Sin   | .ap og gap ,xa tran p |                 | Ap Bo Đạp, Xa    | Tinn Ca  |                       |
| [Rông] v - 12                         | 50000007    | 1700211             | BOI VIÈ           |     | Nam<br>NG  | 09/03/199  | Kinh    | Không    | 221 Ấn Đhủ Đình vớ    |                 | 18//4 Knom 2,    | Tinh Bặc | Uuwên Châ             |
| Ngành                                 | 50006012    | 1700010             |                   |     | Nam        | 20/8/1000  | Kinh    | Không    | SSI AP PILU BIIII, Xa |                 | 1077 Tố 10 Ấp    | Tinh Đồn | Huyện Cha             |
| [Rỗng]                                | 54000571    | 1700732             |                   |     | Nữ         | 07/08/1999 | Kinh    | Không    | Ấn Hòa Thanh An Mi    |                 | Tổ 6 Ấn An Tha   | Tinh Kiê | Huyện Cao<br>Huyên An |
| Chon điệu kiến tìm                    | kiem 1968   | 1700325             |                   | ΔΝ  | Nam        | 13/09/199  | Kinh    | Không    | Tinh Sóc Trăng        |                 | Ấn Thanh Δn 3    | Tinh Sóc | Huyên Trầ             |
| Lop nọc 17                            | 55003206    | 1700304             | NGUYÊ             | AN  | Nam        | 25/12/199  | Kinh    | Hòa Hảo  | Thành phố Cần Thơ     |                 | 24/8. Tân Qui.   | Thành n  | Quân Ô Mô             |
| [Rông] • - 18                         | 55008434    | 1700596             | NGUYÊ             | AN  | Nữ         | 26/06/199  | Kinh    | Khôna    | 127/12/16ATrân Ou     |                 | 127/12/16A Tr    | Thành p  | Ouân Bình             |
| Trạng thá:                            | 01003350    | 1700397             | NGUYÊ             | AN  | Nữ         | 11/01/199  | Kinh    | Không    | 224/12, Pham Hông     |                 | 224/12, Pham     | Tinh Cà  |                       |
| [Rõng] 20                             | 50001778    | 1700170             | NGUYÊ             | AN  | Nam        | 04/10/199  | Kinh    | Không    | 31 Ấp Bình Hòa ,xã B  |                 | 31 Ấp Bình Hòa   | Tinh Đồn | Huyên Lấp             |
| 21                                    | 57006674    | 1700402             | TRẦN V            | AN  | Nam        | 19/07/199  | Kinh    | Cao Đài  | Tinh Vinh Long .      |                 | Tố 22, ấp An T   | Tinh Vĩn | Huyện Bìn             |

| Hệ thống      | Tuyển sinh        | Quản lý    | đào tạo | Học vụ sinh viên            | Tài chính | Thời k       | hóa bi | ểu Giờ dạy C | GV Danh mục             |     |           |             |                                   |            |             |                |
|---------------|-------------------|------------|---------|-----------------------------|-----------|--------------|--------|--------------|-------------------------|-----|-----------|-------------|-----------------------------------|------------|-------------|----------------|
| E TRA Cứ      | U SINH VIÊN ×     |            | _       |                             |           |              | . Хи   | ất file Exc  | el                      |     |           |             | _                                 |            |             |                |
| D Tres kiết   | m 🍾 Class 🗌       | Sin (      | Though  | E                           |           |              |        | XUẤT THÔNG   | TIN SINH VIÊN           |     |           | _ 🗆 🗙       |                                   |            |             |                |
|               | in 🍒 clear        | y sua 🎢    | inay c  |                             |           |              |        |              |                         |     |           |             |                                   |            |             |                |
|               |                   |            |         | 🗄 🏧 Xuất Excel              | Đóng      |              |        |              |                         |     |           |             |                                   |            |             |                |
|               |                   |            |         | ⊡• <mark>⊻</mark> Sinh viên |           | ^            | *      | Mã sinh viên | Họ                      | Tên | Giới tính | Ngày sinh 🔺 |                                   |            |             |                |
| Tìm kiốm      |                   |            | *       | ✓ Mã sinh viên              |           |              | 1      | 1700154      | HUÝNH THÀNH             | AN  | Nam       | 01/01/1999  | ú Địa chỉ liên lạo                | Tên tinh   | Tên huyên   | Tên            |
| THII KIEIII   |                   |            | ×       | Họ                          |           |              | 2      | 1700707      | Nguyễn Chí              | An  | Nam       | 09/09/1999  |                                   |            |             |                |
| Cơ sở         |                   |            | ^       | Giới tính                   |           |              | 3      | 1700721      | NGUYÊN NGỌC TRƯỜNG      | AN  | Nam       | 12/04/1999  |                                   |            |             |                |
| Trường Đại h  | nọc Kỹ thuật - Cô | ing 🗸 🗕    | 1       |                             |           |              | 4      | 1700627      | Nguyễn Trường           | An  | Nam       | 08/06/1999  | A10, Trung Ta                     | Thanh p    | Quan Thot   | Phươ           |
| Kháo hoo      |                   |            | 2       | - Nơi sinh                  |           |              | 5      | 1700156      | PHẠM LÊ THUẬN           | AN  | Nam       |             | 200 Ap tan Phi                    | I Tinn Hau | Huyện Phụ   | Xa II          |
| Kiloa liộc    |                   |            | 3       | ─ ✓ Nguyên quár             | 1         |              | 6      | 1700443      | PHẠM QUỐC               | AN  | Nam       |             | 155/15, D.Ngu                     | Tinn Kie   | Thann pho   | Phươ           |
| 2017          |                   | × -        | 4       | Dân tộc                     |           |              | 7      | 1700654      | Phan Nguyễn Thiên       | An  | Nam       | 12/02/1999  | 96/8 Tran Hun                     | Tinn Đơn   | Thann pho   | Phươ           |
| Bâc đào tao   | D                 |            | 5       | Tôn giáo                    |           |              | 8      | 1700528      | THẠCH SƠN               | AN  | Nam       | 02/09/1998  | 198, Thiên Hộ                     | Tinn Đơn   |             | Phươ           |
| Đại học chính | h auv - Tín chi   |            |         |                             | ru        |              | 9      | 1700638      | Châu Thái               | Ân  | Nam       |             | Ap vinn rinn,                     | TINN VIN   | Huyện Tra   |                |
| Dại hộc chín  | n quy - nn chi    | · -        |         |                             |           |              | 10     | 1700558      | BÙI THỊ KIM             | ANH | Nữ        |             | 315/10/2, Ngu                     | Thann p    | Quạn Ninn   | Phươ           |
| Loại đào tạ   | 0                 |            | 8       | ✓ Điện choại                | h         |              | 11     | 1700367      | BÙI THỊ TRÂM            | ANH | Nữ        |             | Ap Prec Don, x                    | Tinn Soc   | Huyện Tra   | xa i a         |
| Chính quy     |                   | ×          | 9       | Điện thoại 2                |           |              | 12     | 1700211      | BÙI VIỆT                | ANH | Nam       | 03/09/1999  | Ap Kinn Xang,                     | TINN Bạc   | Huyện Đôn   | Định           |
| Khoa          |                   |            | 10      | Điện thoại 3                |           |              | 13     | 1700016      | HUŶNH THỊ KIM           | ANH | Nữ        | 11/05/1999  | Ap Thang Lội, 1<br>Ấp Đờ Đập Vớ   |            | Huyện Go    |                |
| - Ciloa       |                   |            | 11      | Email                       |           |              | 14     | 1700102      | LẠI HÙNG                | ANH | Nam       |             | Ap Bo Đạp, Xa                     |            |             |                |
| [Rông]        |                   | <b>~</b> - | 12      | Số CMND                     |           |              | 15     | 1700732      | LÊ THỊ KIM              | ANH | Nữ        | 08/07/1997  | 187/4 KHOM 2,                     | Tinh Bạc   | Linnen Chel | Priuo<br>Xã Di |
| Ngành         |                   |            | 13      |                             |           |              | 16     | 1700325      | LÊ TUÂN                 | ANH | Nam       |             | 331 AD PHU BI                     |            | Huyện Cha   |                |
| [Rỗng]        |                   |            | 14      |                             |           | -            | 17     | 1700304      | NGUYÊN HOÀNG            | ANH | Nam       |             | Tổ 6 Ấp Ap Th                     |            | Huyện Cao   |                |
| [rong]        |                   |            | 15      |                             | non thon  | g <b>q</b> n | oan    | XU816        | NGUYËN THỊ KIẾU         | ANH | Nữ        |             | Ão Thanh An 2                     | Tiph Sóc   | Huyên Trê   |                |
| Lớp học       |                   |            | 17      | Trường tốt r                | nghiêp    |              | 19     | 1700397      | NGUYÊN THỊ LAN          | ANH | Nữ        | 01/11/1998  | Ap mann An S<br>24/9, Tân Qui     | Thành n    |             |                |
| [Rỗng]        |                   | × -        | 17      | HKTT tinh                   |           |              | 20     | 1700170      | NGUYÊN TRƯƠNG TRẦN VIỆT | ANH | Nam       | 10/04/1999  | 107/10/160 Tr                     | Thành p    | Quận Đình   | Dhướ           |
| Trang thái    |                   |            | 10      |                             |           | _            | 21     | 1700402      | TRAN VAN CƯỚNG          | ANH | Nam       |             | 224/12 Pham                       | Tinh Cà    | Quantollill | Phườ           |
| Tung and      |                   |            | 20      | HKTT phườn                  | ig xã     |              | 22     | 1700078      | VO NHẬT                 | ANH | Nam       |             | 224/12, Plidill<br>21 Ấn Đình Hà: | Tinh Đần   | Huyôn Lốn   | VS D           |
| [Rong]        |                   | ✓ -        | 20      | HKTT thôn >                 | óm        |              | 23     | 1700424      | LE THI NGOC             | ANH | Nữ        |             | Tổ 22 ấn An T                     | Tinh Vin   | Huyện Bìn   |                |
| Đối tượng ư   | u tiên            |            | 21      | HKII so nha                 | 1         |              | 24     | 1700296      | NGUYEN THỊ NGỌC         | ANH | Nữ        |             | tố 4, ấp Δp Tru                   | Tinh Kiê   | Huyên Gà    | Xã D           |
|               |                   |            | 22      | I I I Knu vực               |           |              | 25     | 1700144      | TRĂN THI NGUYÊT         | ΔΝΗ | Níř       | 12/05/1999  | to 4, ap An Tru                   | rinn kie   | nuyện Go    | A D            |

5. Chức năng Thống kê sinh viên chưa công khai thông tin cá nhân trên Portal - SV – dành cho cán bộ quản lý Chức năng "Thống kê sinh viên chưa công khai thông tin cá nhân trên Portal – SV" để thống kê các sinh viên chưa có đầy đủ thông tin bắt buộc trên hệ thống.

|               |                  |                  | PMT-EMS Educa  | tion | η - HỆ THỐN                     | IG QUẢN LÝ GIÁO DỤC                                  |  |  |  |  |
|---------------|------------------|------------------|----------------|------|---------------------------------|------------------------------------------------------|--|--|--|--|
| àn lý đào tạo | Học vụ sinh viên | Tài chính        | Thời khóa biểu | Gi   | ờ dạy GV                        | Danh mục                                             |  |  |  |  |
|               | Quản lý lớp học  | :                | +              |      |                                 |                                                      |  |  |  |  |
|               | Quản lý sinh việ | àn               | •              |      | Tra cứu si                      | nh viên                                              |  |  |  |  |
|               | Quản lý đăng k   | ý học phần       | •              |      | Cập nhật                        | trạng thái sinh viên                                 |  |  |  |  |
|               | Quản lý kết quả  | học tập          | •              |      | Import hin                      | h sinh viên                                          |  |  |  |  |
|               | Quản lý thi lại  |                  | •              |      | In thẻ sinh                     | viên                                                 |  |  |  |  |
|               | Quản lý tổ chức  | thi học phi      | ân 🕨           | •    | Duyệt thô                       | Duyệt thông tin sinh viên đề xuất                    |  |  |  |  |
|               | Quản lý chuyên   | cần - rèn l      | uvên 🕨         |      | Thống kê                        | sinh viên chưa khai thông tin cá nhân trên Portal SV |  |  |  |  |
|               | Quản lý tiến đô  | học tập          |                |      | Danh sác                        | n sinh viên học ngành 2                              |  |  |  |  |
|               | Quản lý học bổ   | ng - danh h      | iêu 🕨          |      | Danh sác                        | n sinh viên miễn môn học                             |  |  |  |  |
|               | Quận lý môn ho   | -<br>c điều kiêr |                | -    | Đăng ký sinh viên chuyển trường |                                                      |  |  |  |  |
|               | Quản lý môn Gi   | DTC-GDQF         |                |      | Tra cứu lịc                     | ch học - lịch thi sinh viên                          |  |  |  |  |
|               | Quản lý tốt ngh  | iệp              | •              |      | Tiếp nhận hồ sơ sinh viên       |                                                      |  |  |  |  |
|               | Quản lý bằng c   | ấp               | +              |      | Liep nhạn                       | ho sơ thi sinh nhập học                              |  |  |  |  |
|               | Báo cáo số lượi  | na sinh viêr     | ı •            |      | Tra cứu in biểu mẫu đề xuất     |                                                      |  |  |  |  |
|               | Báo cáo kết qu   | à học tập        | •              |      | Hoàn trả l                      | piểu mẫu đề xuất                                     |  |  |  |  |
|               | Báo cáo chất lự  | iong đào ta      | •              |      | Thống kê                        | tiếp nhận hồ sơ sinh viên                            |  |  |  |  |
|               | Báo cáo xét tốt  | nghiệp           | •              |      | Thống kê                        | tiếp nhận hồ sơ theo người tiếp nhận                 |  |  |  |  |
|               |                  |                  | 1              |      | Nhật ký cá                      | ập nhật trạng thái sinh viên                         |  |  |  |  |
|               |                  |                  |                | 10   | 11777                           |                                                      |  |  |  |  |

E THÔNG KÊ SINH VIÊN CHƯA KHAI THÔNG TIN CÁ NHÂN TRÊN PORTAL SV ×

🔍 Tìm kiếm 🍾 Clear 🛛 🤖 Xuất Excel 📃 In 🛛 也 Đóng 🖷

| m kiếm                       |          | <b>-</b> д | *  | Mã SV | Họ đệm             | Tên | Giới tính | Ngày sinh  | Lớp                                    | Cơ sở                                 |
|------------------------------|----------|------------|----|-------|--------------------|-----|-----------|------------|----------------------------------------|---------------------------------------|
| n ch                         |          | ^          | 1  | 13503 | Lưu Thiện          | Văn | Nam       | 11/08/1994 | Hệ thống thông tin 2013                | Trường Đại học Kỹ thuật - Công nghệ C |
|                              | _        |            | 2  | 13504 | Mai Việt           | Tân | Nam       | 18/11/1995 | Hệ thống thông tin 2013                | Trường Đại học Kỹ thuật - Công nghệ C |
| ướng Đại học Kỹ thuật - Công | ~        |            | 3  | 14000 | Huỳnh Thị Như      | Phư | Nữ        | 06/09/1996 | Công nghệ thực phẩm 2014-2             | Trường Đại học Kỹ thuật - Công nghệ C |
| nóa học                      |          |            | 4  | 14001 | Nguyễn Hải         | Thi | Nam       | 22/07/1996 | Hệ thống thông tin 2014                | Trường Đại học Kỹ thuật - Công nghệ C |
| õngl                         | <b>U</b> |            | 5  | 14002 | Nguyễn Quốc        | Quỳ | Nam       | 17/02/1996 | CN kỹ thuật điện, điện tử 2014-2       | Trường Đại học Kỹ thuật - Công nghệ C |
|                              |          |            | 6  | 14002 | Nguyễn Văn         | Nhơ | Nam       | 17/05/1996 | Công nghệ thực phẩm 2014-2             | Trường Đại học Kỹ thuật - Công nghệ C |
| c đào tạo                    |          |            | 7  | 14004 | Đinh Thị ánh       | Tuy | Nữ        | 05/10/1995 | Công nghệ thực phẩm 2014-2             | Trường Đại học Kỹ thuật - Công nghệ C |
| õng]                         | ~        |            | 8  | 15000 | PHẠM               | DU  | Nam       | 01/11/1996 | CN kỹ thuật điện, điện tử 2015-1       | Trường Đại học Kỹ thuật - Công nghệ C |
| ai đào tao                   |          |            | 9  | 15000 | CHÂU THIỆN         | MIN | Nam       | 12/01/1997 | CN kỹ thuật điện, điện tử 2015-1       | Trường Đại học Kỹ thuật - Công nghệ C |
| ő                            | _        |            | 10 | 15001 | TRÂN QUỐC          | TR  | Nam       | 30/11/1997 | CN kỹ thuật điện, điện tử 2015-2       | Trường Đại học Kỹ thuật - Công nghệ C |
| öng]                         | ~        |            | 11 | 15001 | TRÂN THANH         | DU  | Nam       | 23/08/1997 | CN kỹ thuật điện, điện tử 2015-1       | Trường Đại học Kỹ thuật - Công nghệ C |
| 000                          |          |            | 12 | 15001 | ĐOÀN QUỐC          | HU  | Nam       | 18/03/1997 | CN kỹ thuật điện, điện tử 2015-1       | Trường Đại học Kỹ thuật - Công nghệ C |
| õngl                         | -        |            | 13 | 15002 | ĐÀO MẠNH           | CƯ  | Nam       | 24/07/1997 | CN kỹ thuật điện, điện tử 2015-1       | Trường Đại học Kỹ thuật - Công nghệ C |
|                              | •        |            | 14 | 15002 | NGUYÊN VĂN         | QU  | Nam       | 25/05/1996 | CN kỹ thuật điện, điện tử 2015-2       | Trường Đại học Kỹ thuật - Công nghệ C |
| jánh                         |          |            | 15 | 15003 | NGUYÊN HOÀNG TUYẾT | LIN | Nữ        | 08/04/1997 | Công nghệ thực phẩm 2015-1             | Trường Đại học Kỹ thuật - Công nghệ C |
| õng]                         | ~        |            | 16 | 15003 | HUÝNH TRÍ          | SIÊ | Nam       | 15/04/1997 | CN kỹ thuật điện, điện tử 2015-2       | Trường Đại học Kỹ thuật - Công nghệ C |
| uyên najah                   |          |            | 17 | 15003 | trần thị cấm       | MY  | Nữ        | 06/12/1997 | Kỹ thuật phần mềm 2015                 | Trường Đại học Kỹ thuật - Công nghệ C |
| ~ _                          | _        |            | 18 | 15004 | NGUYÊN HOÀNG       | DU  | Nam       | 17/03/1997 | CN kỹ thuật công trình xây dựng 2015-1 | Trường Đại học Kỹ thuật - Công nghệ C |
| ông]                         | ~        |            | 19 | 15004 | VÕ HẢI             | ÐĂ  | Nam       | 01/02/1997 | CN kỹ thuật cơ điện tử 2015-1          | Trường Đại học Kỹ thuật - Công nghệ C |
| ip hoc                       |          |            | 20 | 15005 | TRẦN VŨ            | NG  | Nam       | 01/01/1997 | CN kỹ thuật điện, điện tử 2015-2       | Trường Đại học Kỹ thuật - Công nghệ C |

Trên đây, là quy trình và hướng dẫn sử dụng chức năng "cập nhật thông tin sinh viên từ Portal – Sinh viên"./.

## QUẢN TRỊ HỆ THỐNG THÔNG TIN Trưởng ban

Nguyễn Bá Duy